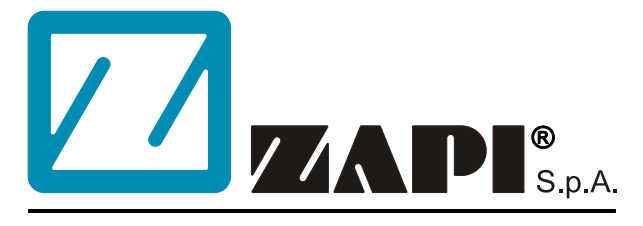

#### ELECTRONIC • OLEODYNAMIC • INDUSTRIAL EQUIPMENTS CONSTRUCTION

Via Parma, 59 – 42028 – POVIGLIO (RE) – ITALY Tel +39 0522 960050 (r.a.) – Fax +39 0522 960259 e-mail: zapi@zapispa.it – web: www.zapispa.it

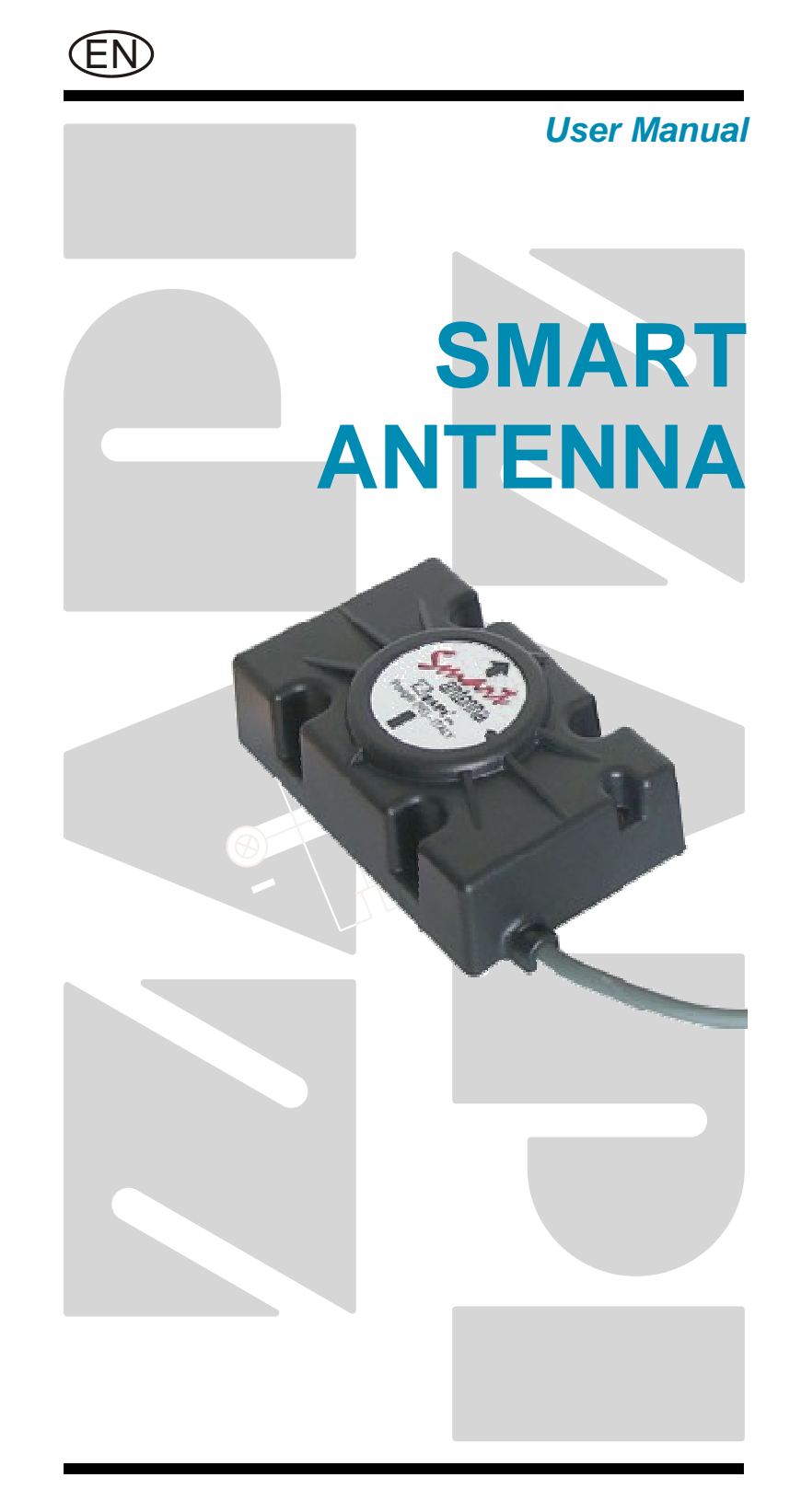

#### Copyright © 1975-2005 Zapi S.p.A. All rights reserved

The contents of this publication is a ZAPI S.p.A. property; all related authorizations are covered by Copyright. Any partial or total reproduction is prohibited.

Under no circumstances will Zapi S.p.A. be held responsible to third parties for damage caused by the improper use of the present publication and of the device/devices described in it.

Zapi spa reserves the right to make changes or improvements to its products at any time and without notice.

The present publication reflects the characteristics of the product described at the moment of distribution. The publication therefore does not reflect any changes in the characteristics of the product as a result of updating.

**ZAPI**<sup>®</sup> is a registered trademark property of Zapi S.p.A.

### NOTES LEGEND

The symbol aboard is used inside this publication to indicate an annotation or a suggestion you should pay attention.

 $\triangle$ 

The symbol aboard is used inside this publication to indicate an action or a characteristic very important as for security. Pay special attention to the annotations pointed out with this symbol.

# **Contents**

| 1 | INTRO                                                | INTRODUCTION               |                                          |    |  |  |
|---|------------------------------------------------------|----------------------------|------------------------------------------|----|--|--|
| 2 | ELECTRICAL SPECIFICATIONS                            |                            |                                          |    |  |  |
|   | 2.1                                                  | Supply                     | voltage range                            | 6  |  |  |
|   | 2.2                                                  | Supply                     | current                                  | 6  |  |  |
|   | 2.3                                                  | Guide w                    | vire frequency and current               | 6  |  |  |
| 3 | MECH                                                 | ACHANICAL SPECIFICATION    |                                          |    |  |  |
| 4 | INSTALLING THE SMART ANTENNA                         |                            |                                          |    |  |  |
|   | 4.1                                                  | Combin                     | ing Smart Antennas and Eps-ac WG         | 10 |  |  |
| 5 | SMART ANTENNA CONNECTION                             |                            |                                          |    |  |  |
|   | 5.1                                                  | Connec                     | ting the Smart Antennas to the Eps-ac WG | 13 |  |  |
| 6 | FUNCTIONS OF THE ANTENNA (ZAPI HAND SET DESCRIPTION) |                            |                                          |    |  |  |
|   | 6.1                                                  | Commu                      | inicating with the Antenna               | 14 |  |  |
|   | 6.2                                                  | Hand Set function map      |                                          |    |  |  |
|   | 6.3 Main menu PARAMETER CHANGE list                  |                            |                                          |    |  |  |
|   |                                                      | 6.3.1                      | LINE FREQ. KHZ                           | 15 |  |  |
|   |                                                      | 6.3.2                      | LEAD REGULATION                          | 16 |  |  |
|   |                                                      | 6.3.3                      | LAG REGULATION                           | 16 |  |  |
|   |                                                      | 6.3.4                      | ACQUISITION AREA                         | 16 |  |  |
|   |                                                      | 6.3.5                      | ANTENNA HEIGHT MM                        | 17 |  |  |
|   | 6.4                                                  | Main menu TESTER FUNCTIONS |                                          |    |  |  |
|   |                                                      | 6.4.1                      | APPROACH ANGLE                           | 17 |  |  |
|   |                                                      | 6.4.2                      | SIDE ERROR MM                            | 18 |  |  |
|   |                                                      | 6.4.3                      | SIDE DIST. CM                            | 19 |  |  |
|   |                                                      | 6.4.4                      | FIELD STRENGTH                           | 20 |  |  |
|   |                                                      | 6.4.5                      | ALIGNED STRENGTH                         | 20 |  |  |
|   |                                                      | 6.4.6                      | ANT FWD SIDE                             | 20 |  |  |
|   |                                                      | 6.4.7                      | PATH                                     | 20 |  |  |
|   |                                                      | 6.4.8                      | FREQUENCY                                | 20 |  |  |
| 7 | SETTING THE SMART ANTENNA                            |                            |                                          |    |  |  |
| 8 | SMART ANTENNA ALARM LIST AND LED INDICATION          |                            |                                          |    |  |  |

#### **APPROVAL SIGNS**

| COMPANY FUNCTION                     | INIZIALS | SIGN |
|--------------------------------------|----------|------|
| GRAPHIC AND LAYOUT                   | FF       |      |
| PROJECT MANAGER                      | МІ       |      |
| TECHNICAL ELECTRONIC<br>MANAGER VISA | PP       |      |
| SALES MANAGER VISA                   | PN       |      |

Publication N°: **ADCZP0DA** Edition: **July 2003** 

# **1 INTRODUCTION**

The Smart Antenna is the picking up device supporting the wire guidance service.

It has embedded microprocessor, programmable digital filters and Automatic Gain Control Logic (AGC) to convert and elaborate the picked up inductive field into the complete information, needed to control the Automatic Guide Vehicle on the wire.

The embedded Automatic Gain Control (AGC) compensates for the different depth and current in the wire.

The Smart Antenna supplies an information composed of three static components:

- 1) The lateral deviation (SIDE ERROR) of the antenna's barycenter against the wire.
- 2) The angle (APPROACH ANGLE) of the longitudinal axle of the antenna against the wire.
- 3) The strength of the inductive field (FIELD STRENGTH).

Besides the Smart Antenna has embedded corrective network (Integral and Derivative) and supplies a further dinamic information is:

4) The lateral deviation processed by the corrective network (Dinamic SIDE ERROR).

There is also a further Boolean information is the presence of the inductive electromagnetic field:

5) Field perceived (ON/OFF).

These components (from 1) to 5)) togheter with the Service Data Object form the whole Wire Guide information that is output on the Can Bus Communication system. All the setting operations are Zapi hand set totally assisted. No potentiometer to be adjusted.

The Smart Antenna can be combined with Zapi Eps\_ac WG controller to perform the complete steer services (Manual and Automatic Mode) of a warehouse truck.

# **2 ELECTRICAL SPECIFICATIONS**

### 2.1 Supply voltage range

Voltage input range 13Vdc – 18Vdc.

### 2.2 Supply current

120mAdc

### 2.3 Guide wire frequency and current

The Smart Antenna may be set (with the Zapi hand set) in one of the following mode with reference at the Frequency and Current in the wire:

5.2 kHz @ 35 mA RMS
5.2 kHz @ 78 mA RMS
6.25 kHz @ 78 mA RMS
7 kHz @ 78 mA RMS
9.1 kHz @ 78 mA RMS
10 kHz @ 78 mA RMS

The tolerance on the frequency is  $\pm 20$ Hz The tolerance on the wire current is  $\pm 15\%$ Other frequencies are possible on request.

# **3 MECHANICAL SPECIFICATION**

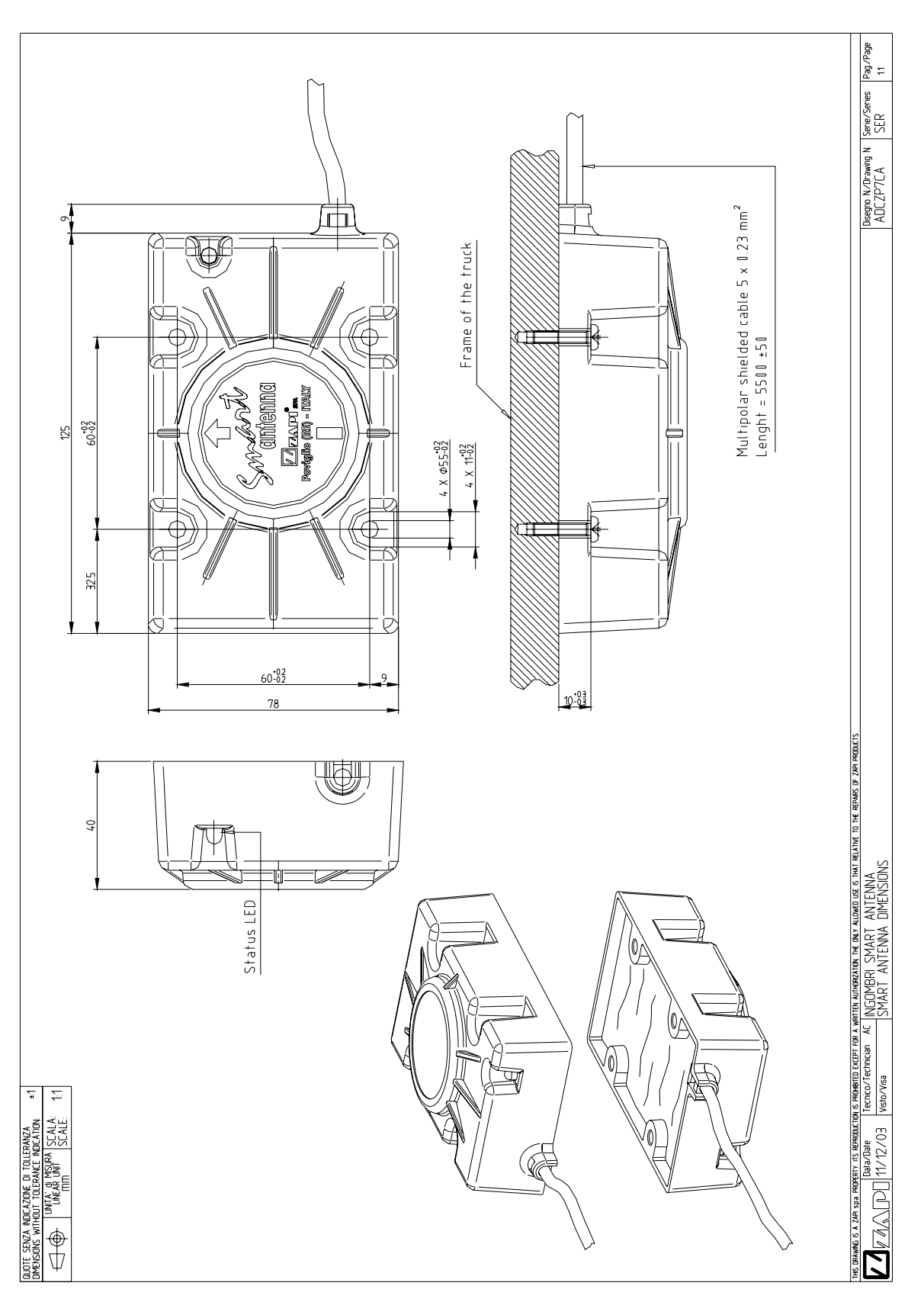

Figure 3–1

# **4 INSTALLING THE SMART ANTENNA**

The bottom edge (i.e. the lower circular surface) of each antenna must be positioned approximately 25 to 65 mm above the embedded guide wire.

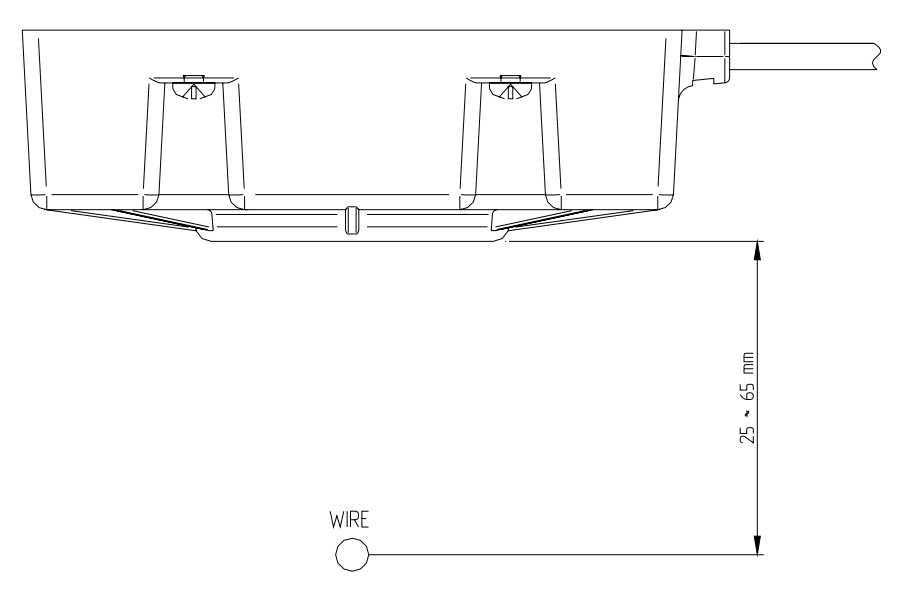

#### Figure 4–1

When guiding Automatic mode on the wire, the Center of the antenna (leading the motion), will follow the wire line. That means the antennas must be mounted on the vehicle in a longitudinal line that is the wished position of the wire under the truck while travelling Automatic Mode (i.e. That normally means the center of the antenna being aligned with the center line of the truck).

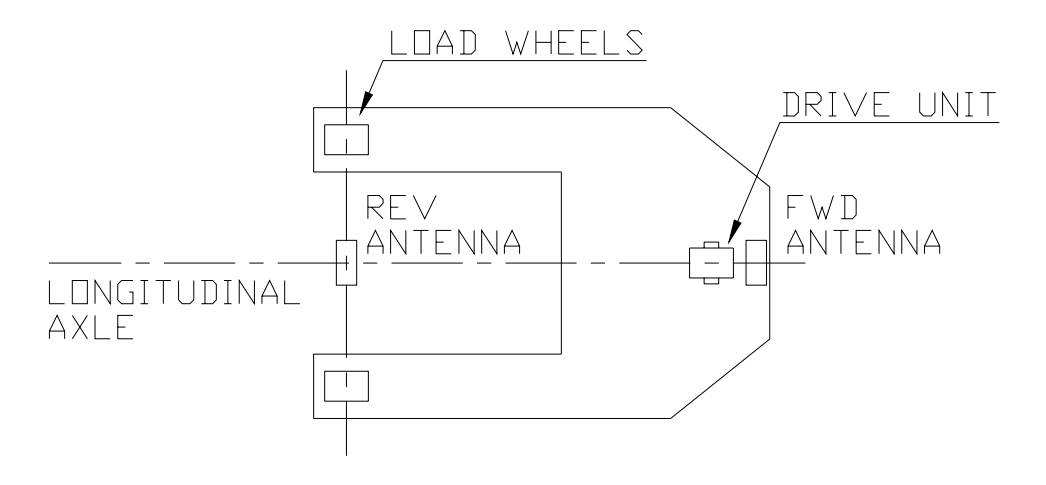

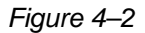

The Drive Unit antenna (FWD ANTENNA) may be mounted either in front or in the back of the Stereed Wheel (see the Figure below). When the FWD antenna is in the back of the Steered wheel (Type 1), the acquisition in the Steered Wheel side first (FWD side) is favorite (less delay to have the vehicle aligned on the wire); but the guide in lock-on is more difficult.

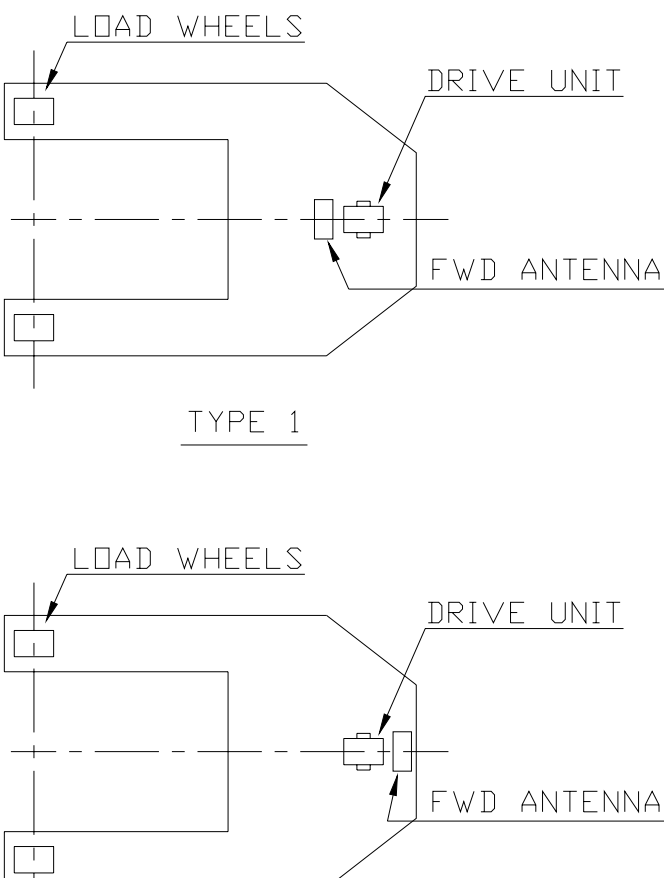

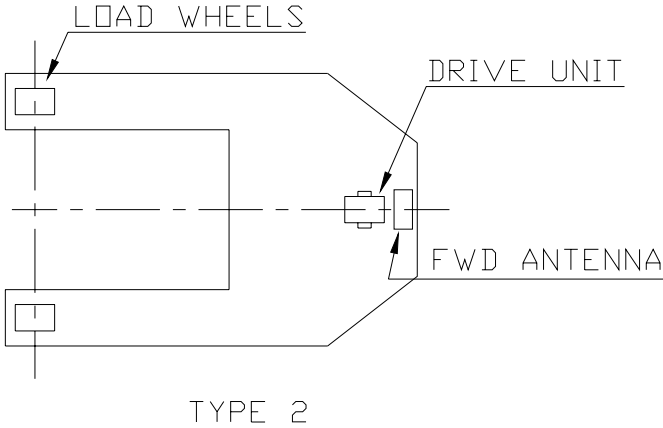

Figure 4–3

The preferred position for the installation of the Load Wheel Side Antenna (REV ANTENNA) is from the Load Wheel Axle line towards the load edge of the Truck (Figure 4–4 below).

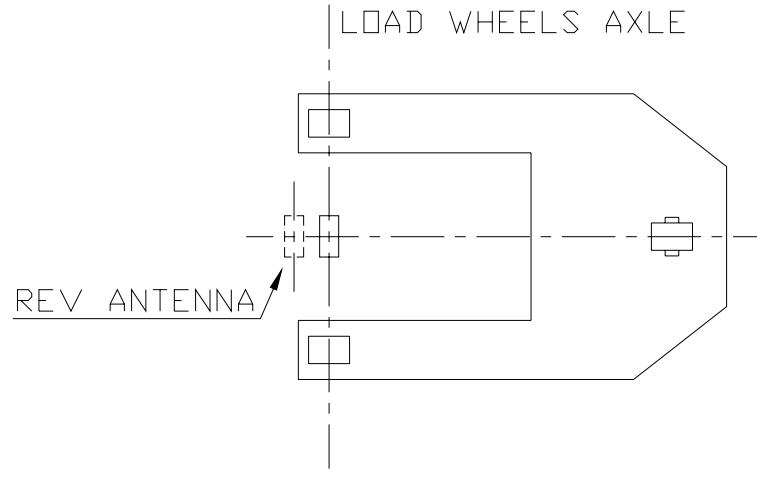

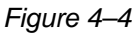

When the above suggestion cannot be satisfied for mechanics ties, we can accept the REV Antenna being mounted few centimeters (up to 10-15cm) inner the Load Wheel Axle Line (Figure 4–5). In this case it is necessary the maximum Steered wheel angle is larger than 90 degrees to allow the truck acquires Load Wheel side first.

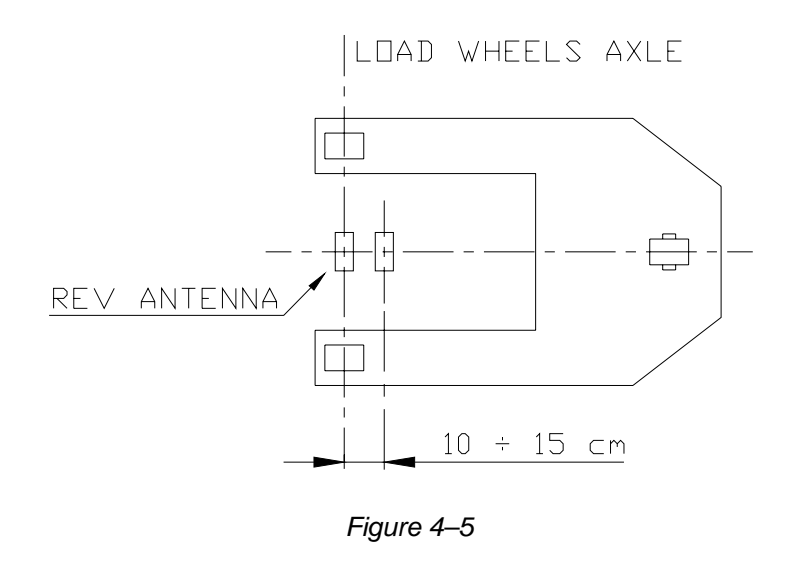

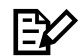

IMPORTANT: the iron around the antenna distorces the magnetic field: this results in a truck angle measurement corrupted. So take care the iron frame around the antenna has a regular geometrical shape (as a thumb rule the antenna should be mounted under a iron flat surface: no sharp corners or iron bands or something in an circular area of about 250mm diameter around the antenna). This is expecially asked for the Load wheel side antenna. Besides, the antenna must be mounted perfectly parallel to the floor (horizontal).

## 4.1 Combining Smart Antennas and Eps-ac WG

When the Smart Antennas are connected to an Eps-ac WG controller, the Antennas must be oriented in the same side: that means the Forward and Reverse antennas must be mounted so that the Antenna's cable exits the same side respect to an external watcher (both in left or both in the right side respect to an external watcher facing the steered wheel).

#### Installation Mode #1:

In the standard ZAPI Eps-ac WG, the Installation Mode #1 below, must be chosen when the FEEDBACK ENC reading in the Eps-ac WG increases meanwhile the steered wheel is turning in the left side respect to an external watcher facing the steered wheel (i.e. in Clockwise Side).

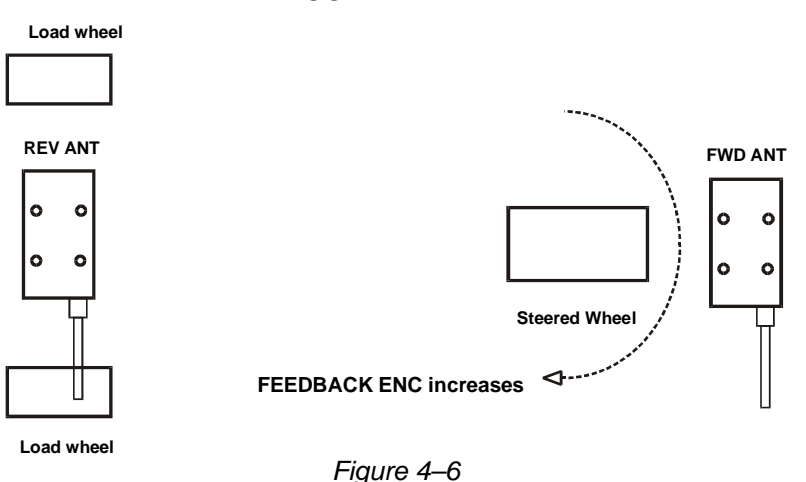

TRUCK PLANT

#### Installation Mode #2:

In the standard ZAPI Eps-ac WG, the Installation Mode #2 below, must be chosen when the FEEDBACK ENC reading in the Eps-ac WG increases meanwhile the steered wheel is turning in the right side respect to an external watcher facing the steered wheel (i.e. in CounterClockwise Side).

#### TRUCK PLANT

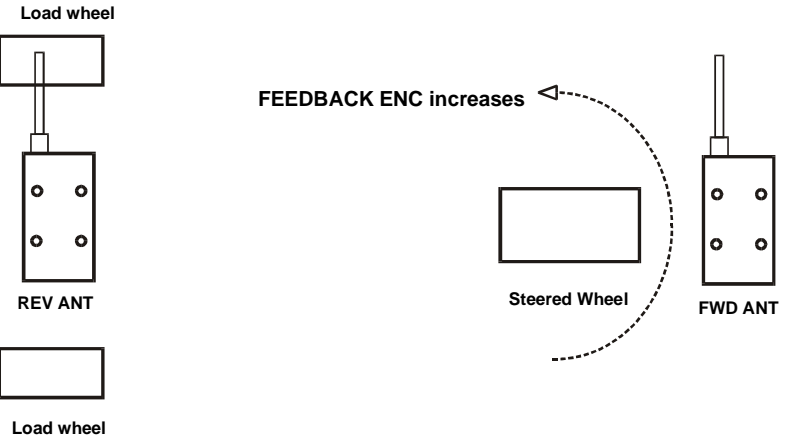

Figure 4–7

When in closed loop the vehicle diverges from the wire, you have chosen the wrong Installation Mode: in this case it is necessary to switch to the other one. We rejected to use a Hand Set option to reverse the SIDE ERROR sign because an HW intervention is more safe.

# **5 SMART ANTENNA CONNECTION**

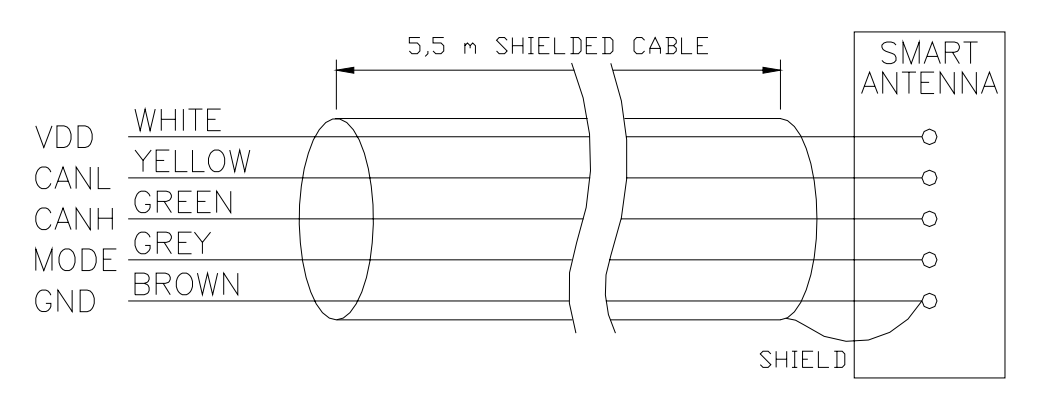

Figure 5–1

Each antenna has a shielded cable with 5 wires and the shield. The wires assignement is the following:

| WHITE : VDD. | Positive supply voltage (13Vdc to 18Vdc)            |
|--------------|-----------------------------------------------------|
| YELLOW :     | CANL line                                           |
| GREEN :      | CANH line                                           |
| GREY :       | MODE. To specify the antenna position in the Truck. |
| BROWN :      | GND. Negative supply voltage.                       |
| SHIELD :     | NC                                                  |
|              |                                                     |

The MODE input specifies the antenna position in the truck. MODE must be connected to VDD for the antenna in the Steered wheel side (FWD); MODE must be connected to GND for the antenna in the Load wheel side (REV). The antennas will be supplied with a 5.5meters shielded cable without terminals in the end of the cable. In such a way the final user may shorten the cable and it may go acrossing narrow route from the antenna site to the controlling unit (e.g. Eps-ac WG).

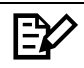

The shield is already connected to the GND inside the antenna. So the shield must not be connected to the controller.

### 5.1 Connecting the Smart Antennas to the Eps-ac WG

When the antenna is connected to the Eps-ac WG the suggested connection diagram is the following:

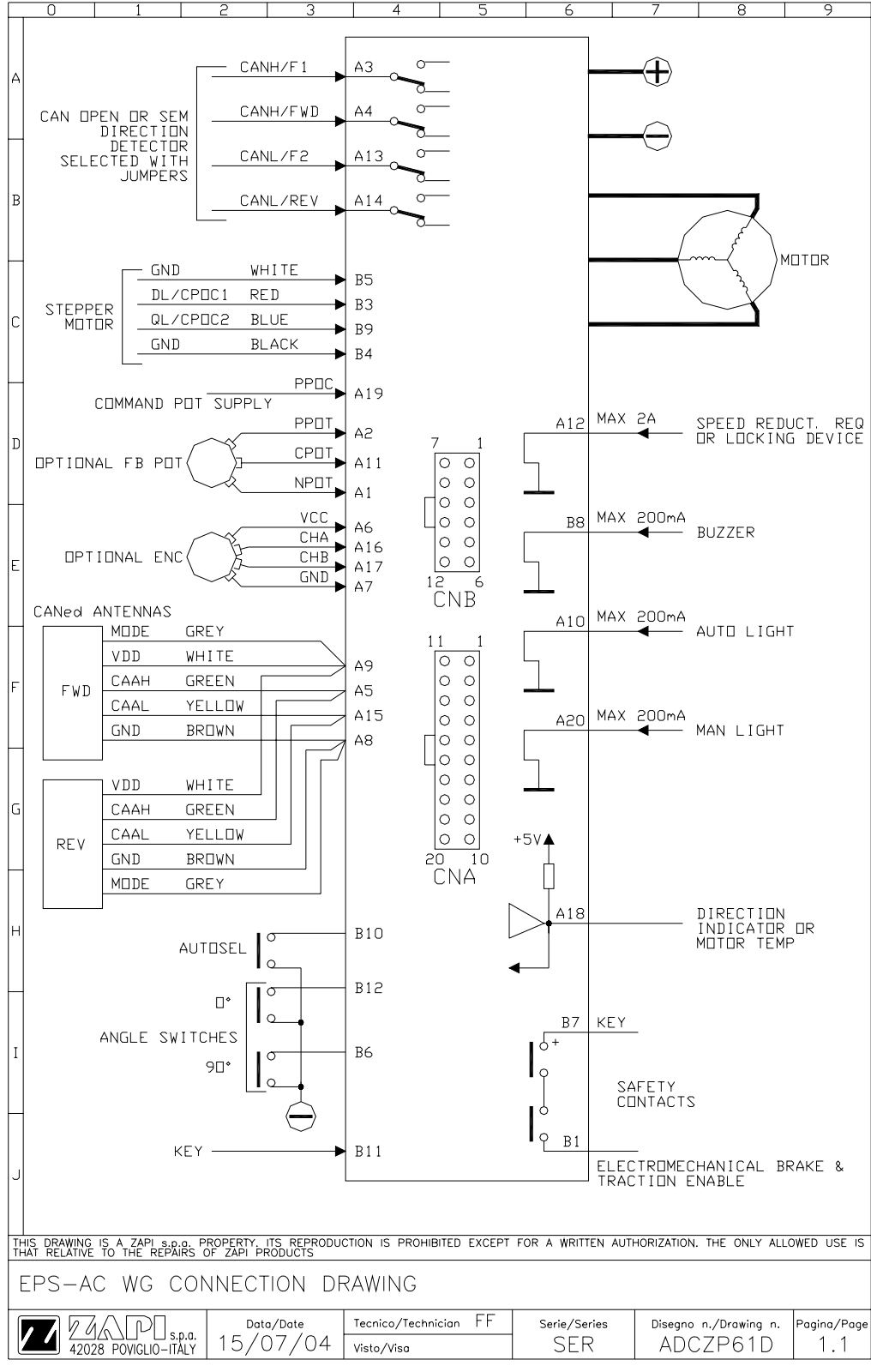

# 6 FUNCTIONS OF THE ANTENNA (ZAPI HAND SET DESCRIPTION)

This section describes the antenna functions.

### 6.1 Communicating with the Antenna

When the antenna is connecting to the Eps-ac WG, it is possible to communicate with the antenna by connecting the ZAPI hand set to the Eps-ac WG and by entering the SET MODEL item. Then select the CONNECTED TO item and roll it to the value 11.

Use the next item (MODEL TYPE) of the SET MODEL menu to choose which antenna to communicate with.

Set MODEL TYPE=0 to select the FWD antenna (i.e. the antenna in the steered wheel side).

Set MODEL TYPE=1 to select the REV antenna (i.e. the antenna in the load wheel side).

Save and reset the console by pushing in the same time the three bottom keys of the hand set. Now the hand set will communicate with the specified antenna and the following function map should be selectable in the display.

When the home display of the hand set shows 0V 0A you are in connection with the FWD antenna; When the home display of the hand set shows 1V 1A you are in connection with the REV antenna

A number inside the triangles corresponds to the same number on the hand set keyboard buttons shown in the figure below. The orientation of the triangle indicates the shift direction of the button effect.

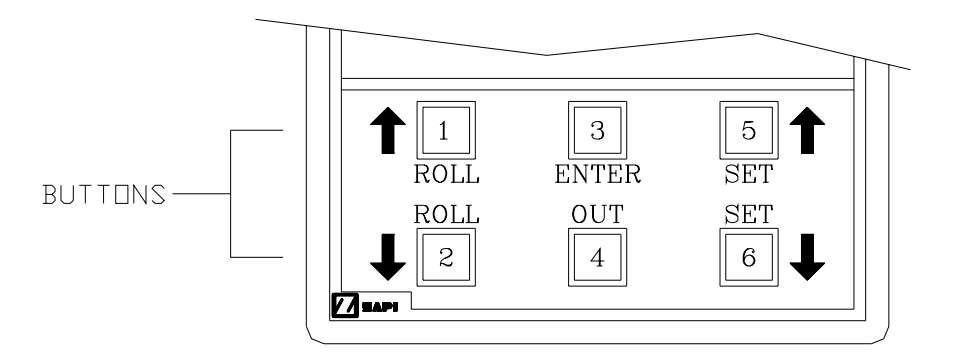

## 6.2 Hand Set function map

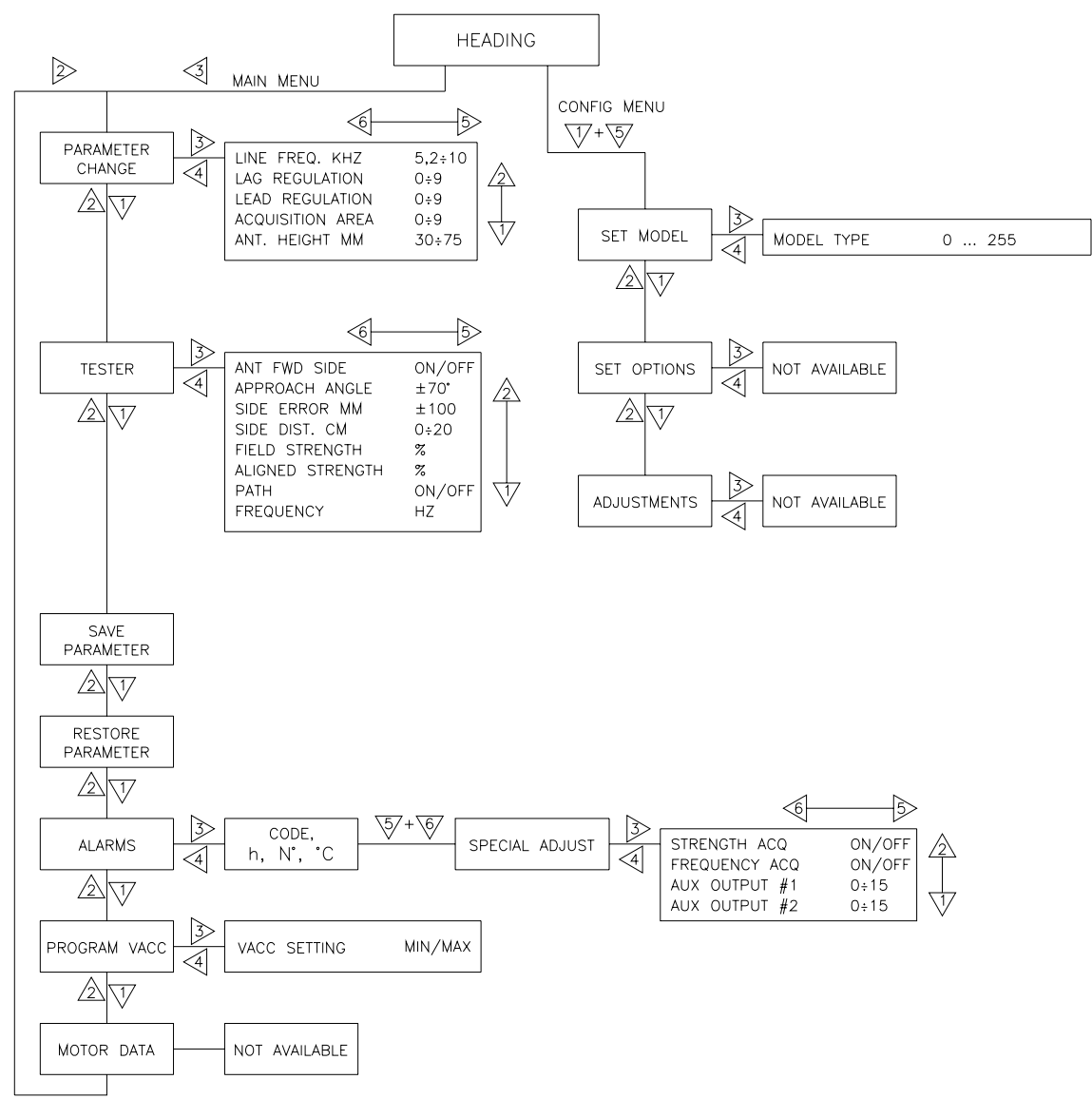

Figure 6–1

### 6.3 Main menu PARAMETER CHANGE list

Here is the description of the parameter change list.

#### 6.3.1 LINE FREQ. KHZ

This is the specification of the frequency in the wire. It may assume the following values:

- 5.2
- 6.2 to be more precise it is 6.25 KHz
- 7.0
- 9.1
- 10 .0

The current in the wire will be autoacquired (see Setting the Smart Antenna in Topic 7).

#### 6.3.2 LEAD REGULATION

This is the derivative contribute to an embedded PID corrective network applied to the lateral deviation. This is used in order to avoid the oscillations (instability) of the Wire Guidance closed loop when travelling high speed. During the set-up procedure try different pair settings LAG and LEAD REGULATION until the truck has the best behaviour on the wire during travelling. It is strongly suggested the same setting for LEAD (and LAG) REGULATION on both the antennas. (see Setting the Smart Antenna in Topic 7)

This parameter amplifies the dinamic slope of the lateral deviation of the antenna (SIDE ERROR MM).

- Level 0 is for no lead (derivative) correction
- Level 9 is for maximum lead (derivative) correction.

Intermediate levels are for proportionally increasing lead (derivative) contribute.

#### 6.3.3 LAG REGULATION

This is the integral contribute to an embedded PID corrective network applied to the lateral deviation. This is used in order to avoid the oscillations (instability) of the Wire Guidance closed loop when travelling high speed. During the set-up procedure try different pair settings LAG and LEAD REGULATION until the truck has the best behaviour on the wire during travelling. It is strongly suggested the same setting for LEAD (and LAG) REGULATION on both the antennas. (see Setting the Smart Antenna in Topic 7)

This parameter attenuates at high frequency the dinamic slope of the lateral deviation of the antenna (SIDE ERROR MM). So it works as a low pass filter on the LEAD REGULATION contribute.

- Level 0 is for no lag (integral) correction.
- Level 9 is for maximum low pass filtering.

Intermediate levels are for proportionally increasing lag (integral) contribute.

#### 6.3.4 ACQUISITION AREA

This setting modifies the threshold on the field strength at which the antenna assumes the field perceived. It is tailored on the ALIGNED STRENGTH (see 6.4.5) setting. It defines the area around the wire in which the antenna assumes the wire perceived.

- Level 0 is for a low sensitive antenna. (e.g. for an ALIGN STRENGTH = 65% It assumes the field perceived when the FIELD STRENGTH reading is higher than 34%).

- Level 9 is for a high sensitive antenna. (e.g. for an ALIGN STRENGTH = 65% It assumes the field perceived when the FIELD STRENGTH reading is higher than 10%).

NOTE: disregarding the ALIGNED STRENGTH and ACQUISITION AREA settings, the antenna rejects to assume the field perceived when the FIELD STRENGTH (see 6.4.4) is smaller than a minimum threshold of 10% of the fullscale 100% field strength.

Intermediate levels are for proportionally increasing the minimum accepted field strength.

#### 6.3.5 ANTENNA HEIGHT MM

Specify the height of the antenna against the wire. The value to be booted must be measured between the wire and the core of the Side Coil. The core of the Side Coil is about 12mm upper than the bottom circular surface of the antenna box. This setting gets the SIDE ERROR meausurement directly converted into millimeters. It may assume the range values from 30 to 75 mm in 5mm step.

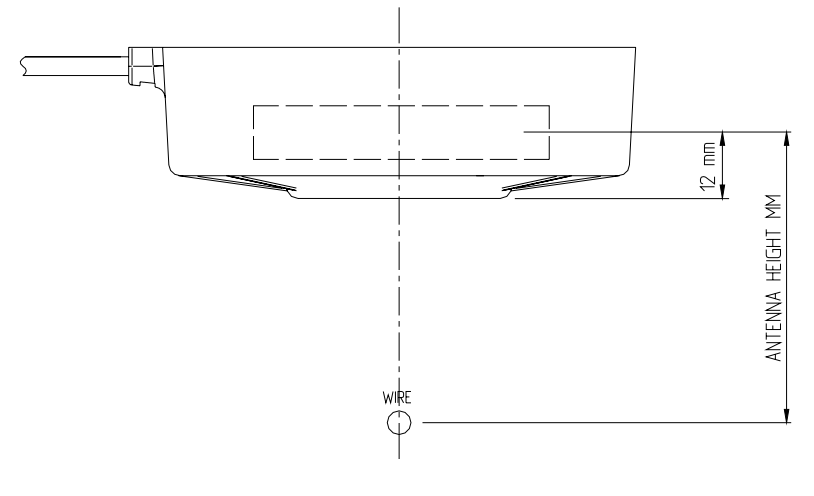

Figure 6–2

### 6.4 Main menu TESTER FUNCTIONS

Each TESTER function provides the measure, executed by the software, of the specified parameter. Here is the description of the TESTER MENU list.

#### 6.4.1 APPROACH ANGLE

It provides the angle of the antenna against the wire. The antenna axle is to be aligned with the longitudinal axle of the truck and so the APPROACH ANGLE corresponds to the angle bewteen the longitudinal axle of the truck and the wire. This angle is shown in degrees with sign. The angle reading is clamped to 70 degrees. Higher angle are considered not consistent. This APPROACH ANGLE is used during acquisition.

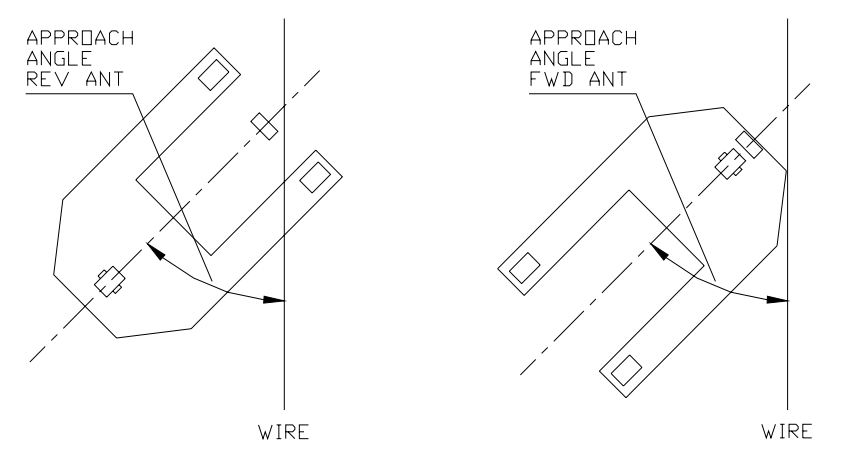

Figure 6–3

When the antenna is positioned as in the figure below, the APPROACH ANGLE is positive.

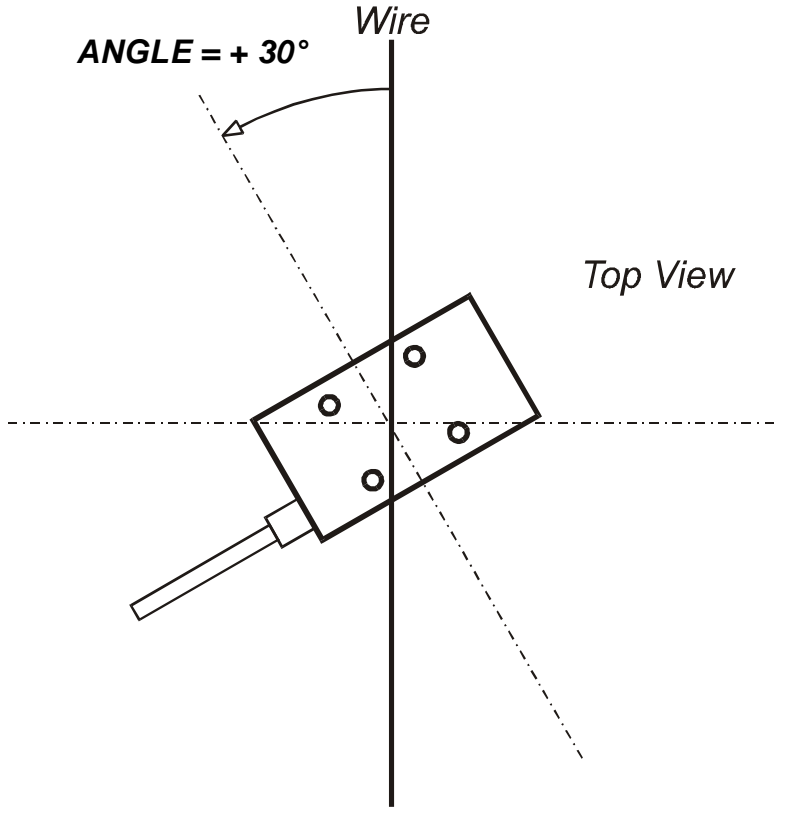

Figure 6–4

#### 6.4.2 SIDE ERROR MM

It provides the lateral deviation of the barycenter of the antenna against the wire in a narrow window of +/- 80mm around the wire. The reading is directly in millimiters with sign provided that the ANTENNA HEIGHT MM (see 6.3.5) is correctly adjusted. This reading is used for lock-on guide and for the detection the truck is losing the wire path.

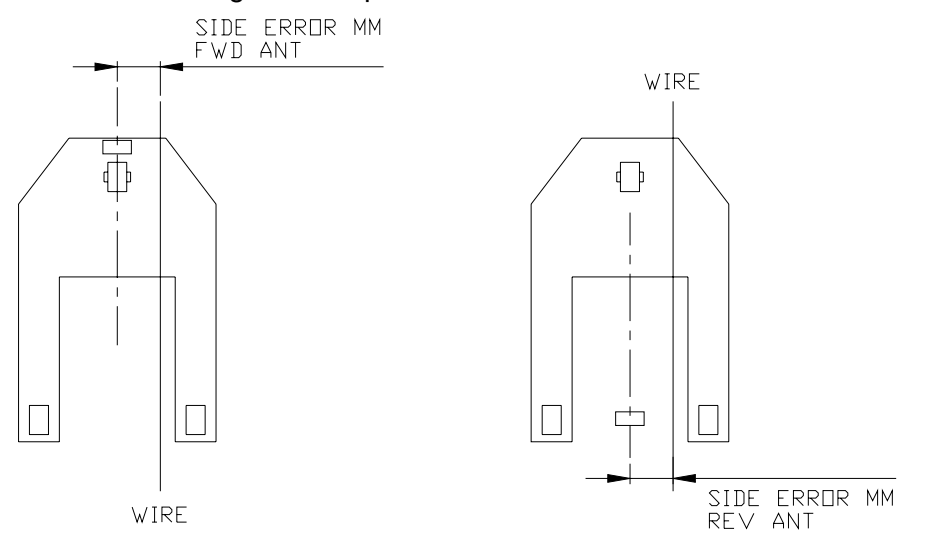

Figure 6–5

When the antenna is positioned as in the figure below, the SIDE ERROR MM is positive.

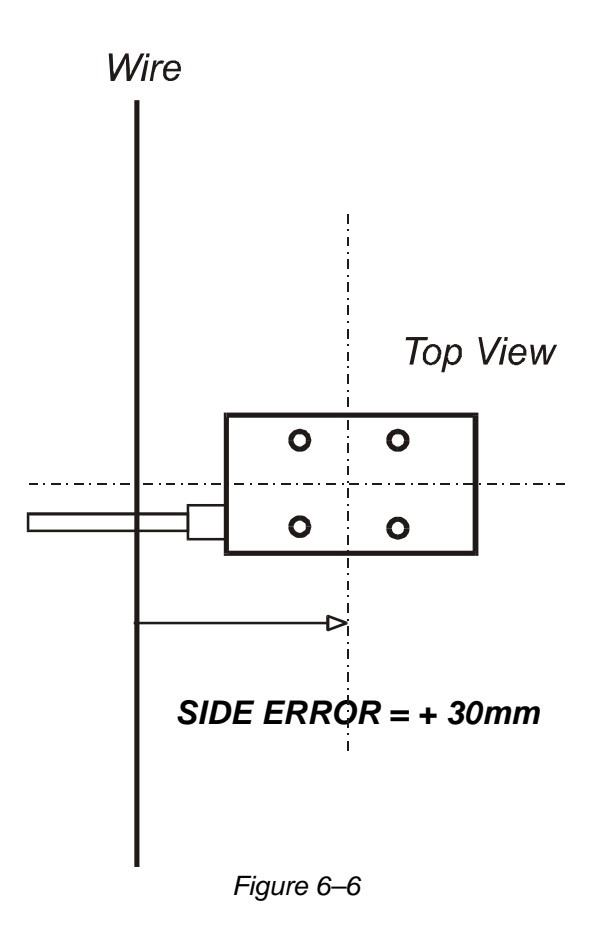

#### 6.4.3 SIDE DIST. CM

It provides a coarse measurement of the distance of the barycenter of the antenna against the wire in a wide window (0 to 20cm). This measurement compares the FIELD STRENGTH with the ALIGNED STRENGTH to estimate the absolute distance of the antenna against the wire. It assumes the value 0.0 when the present field is higher equal than the ALIGNED STRENGTH (see 6.4.5). The value increases over 0.0 when the present FIELD STRENGTH is smaller than ALIGNED STRENGTH. It does not matter the accuracy of this reading but this information (I mean the field strength against the ALIGNED STRENGTH) is used in the acquisition mode to proportionally correct the steered wheel angle according to the distance of the antenna against the wire.

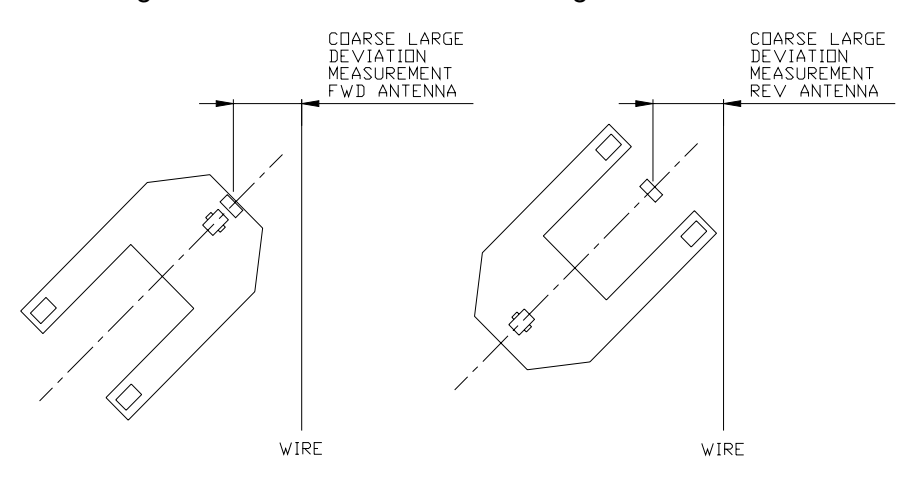

Figure 6–7

#### 6.4.4 FIELD STRENGTH

This is the real time strength field. It is a per cent of the full field range the antenna is able to pick-up. When FIELD STRENGTH is equal higher than ALIGNED STRENGTH, the truck is assumed being aligned on the wire in the coarse SIDE DIST. CM reading (0.0 value).

#### 6.4.5 ALIGNED STRENGTH

This is just a recording of the field strength the antenna expects to perceive when the truck is aligned on the wire. As the current in the wire may be in a wide range (from 30mA to 100mA) it is useful the Software knows the field strength corresponding to a truck centered on the wire. The ALIGNED STRENGTH value indirectly represents this measurement of the current in the wire. The higher is the current, the higher is the field strength the antenna picks up. This reading is used to equalize the ACQUISITION AREA (see 6.3.4) and the admitted field range, disregarding of the width of the current in the wire. ALIGNED STRENGTH is not a real time measurement; it is just the value

acquired at the installation procedure (see Topic 7 Setting The Smart Antenna).

#### 6.4.6 ANT FWD SIDE

ON/OFF. This reading specifies the state of the MODE input (GREY wire). ANT FWD SIDE is ON in the FWD side antenna (MODE to VDD). ANT FWD SIDE is OFF in the REV side antenna (MODE to GND).

#### 6.4.7 PATH

ON/OFF. This reading turns ON when the antenna picks-up the field. The field is assumed perceived when the FIELD STRENGTH is higher than the threshold specified with the ACQUISITION AREA setting (provided that this threshold is higher than 10%).

#### 6.4.8 FREQUENCY

About 300 Hz. Whatever is the frequency in the wire, it will be converted in a fixed frequency close to 300 Hz that corresponds to the center band frequency of the aboard filters. This conversion frequency is wished being 300 Hz  $\pm$ 20Hz. If it's outside this window it is necessary a fine tuning of the antenna at the real line driver frequency (see step5 of the Cap. 7 "Setting the Smart Antenna").

# **7 SETTING THE SMART ANTENNA**

The following setting procedure is carried out with the Zapi hand set connected to the eps\_ac WG and communicating with the antenna (see 6.1). This setting must be carried out on both the antennas separately. Carry out the procedure for each antenna in the following sequence.

- Step1- Verify the antenna in the Steered wheel side has the GREY wire (MODE) connected to VDD (i.e. connected to an higher then 10Vdc voltage).
- **Step2-** Verify the antenna in the Load wheel side has the GREY wire (MODE) connected to GND.
- Step3- Set the LINE FREQ. KHZ parameter at the wire frequency.
- **Step4-** Set the **ANT. HEIGHT MM** at the correct value (this is the sum between the distance of the lower base of the antenna against the wire and the distance between the lower antenna base and the coil center (12mm)).
- **Step5** Guide the truck in manual mode perfectly aligned on the wire with both the antennas centered. Enter the FREQUENCY reading in the TESTER menu. This must be in the window 300Hz ±20Hz. Otherwise check the matching between the frequency in the wire and the LINE FREQ. KHZ setting. When the FREQUENCY is few herz outside the admitted window, perhaps your line driver is not perfectly tuned at the rated frequency. In this case it is necessary to execute a fine tuning of the antenna at the real line driver frequency. This operation requires the following procedure:
  - a) Enter the ALARM menu.
  - b) Push in the same time the two right side keys on the hand set to enter the hidden menu
  - c) Roll for the SPECIAL ADJUST item.
  - d) Enter in it. Roll for the FREQUENCY ACQ setting
  - e) Turn the FREQUENCY ACQ setting to level ON.
  - f) Push Twice the Enter key.
  - g) Verify the reading FREQUENCY in the TESTER menu is in the window 300Hz ±20Hz.
- **Step6** Guide the truck in manual mode perfectly aligned on the wire with both the antennas centered. Acquire the ALIGNED STRENGTH field. This setting requires the following procedure:
  - a) Enter the ALARM menu.
  - b) Push in the same time the two right side keys on the hand set to enter the hidden menu
  - c) Roll for the SPECIAL ADJUST item.
  - d) Enter in it. Roll for the STRENGTH ACQ setting
  - e) Turn the STRENGTH ACQ setting to level ON.
  - f) Push Twice the Enter key.
  - g) Verify the reading ALIGNED STRENGTH in the TESTER menu resulted less than 100% and higher than 10%. (It is expected close to 70% @ 78mArms in the wire; 60% @ 35mArms in the wire).
  - h) Verify this reading is equal to the FIELD STRENGTH reading of the TESTER menu that is the real time refreshed field measurement. These two readings should be always very close when the truck is aligned on the wire.

With this procedure the SW automatically records the present

field strength in the ALIGNED STRENGTH item of the TESTER menu. With this setting the SW adapts the range of the admitted strength field values at the different wire current in the wire.

Step7- For the LEAD and LAG REGULATION it is necessary to close the loop with the controller (e.g. the eps\_ac WG) in automatic mode on the wire. These two settings must be adjusted to get the best set up of the truck while travelling full speed on the wire. The LAG (and LEAD REGULATIONs too) should be set at the same level on the two antennas.

# 8 SMART ANTENNA ALARM LIST AND LED INDICATION

Here is the smart antenna alarm list. This alarm appears on both, the hand set display when it is connected to the antenna and on the aboard Diagnostic LED. When the LED on the smart antenna flashes the antenna is supplied and the SW is running.

This flashing is prevalently ON when the antenna is not perceiving the field. This flashing is prevalently OFF when the antenna is perceiving the field. This flashing has blinks burst when the antenna is alarmed.

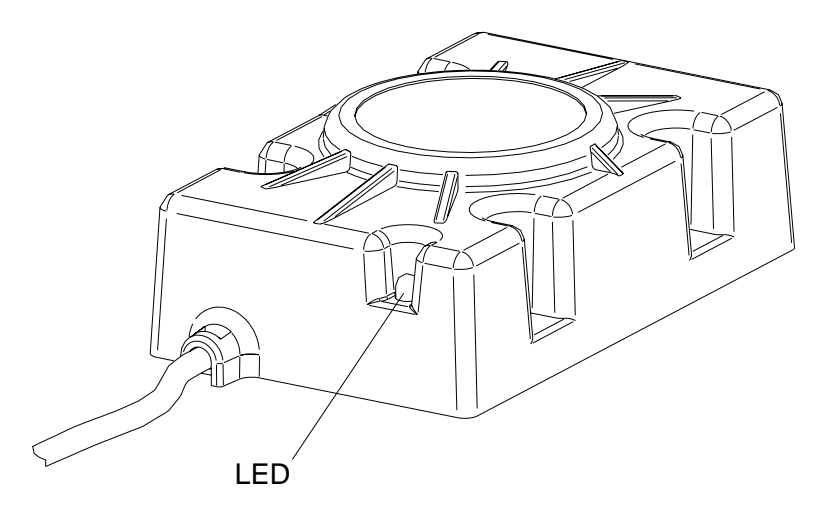

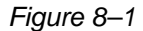

#### 1) COIL MISMATCH Three Blinks Alarm

Cause: There is a redundancy in the elaboration of the Side Coil: it is processed with two distinct filters, two distinct AGCs and two distinct modulation lines in order it will be possible to detect a failure in the processing circuits. The aim of this handling is that, without this redundant handling, a failure of the Side Coil processing circuit results in a null SIDE ERROR value, although the antenna is diverging from the wire (it is dangerous). This alarm occurs when the two processing lines give SIDE ERROR measurements different more than 50mm.

Remedy: It is necessary to substituite the antenna.

#### 2) COIL OPEN

#### Two Blinks Alarm

- Cause: This alarm occurs when the Side Coil is broken. The Side Coil signal is pulled-up with a resistance in order it can be possible to detect when the Side Coil is interrupted. The aim of this diagnosis is that when the Side Coil breaks the SIDE ERROR value is null, although the antenna is diverging from the wire (it is dangerous)...
- Remedy: It is necessary to substituite the antenna.

#### 3) EEPROM KO

#### One Blink Alarm

- Cause: This alarm occurs when the not volatile Eprom with the set-up parameters is failed.
- Remedy: It is necessary to substituite the antenna

Togheter with the above alarms list, there is a Watch-Dog supervisor circuit that cut-off the CAN Bus communication when the Analog Signals of the antenna's coils are frozen.